### REPUBLIK INDONESIA KEMENTERIAN HUKUM DAN HAK ASASI MANUSIA

# SURAT PENCATATAN CIPTAAN

Dalam rangka pelindungan ciptaan di bidang ilmu pengetahuan, seni dan sastra berdasarkan Undang-Undang Nomor 28 Tahun 2014 tentang Hak Cipta, dengan ini menerangkan:

Nomor dan tanggal permohonan

EC00202129754, 24 Juni 2021

#### Pencipta

Nama

Pu.

Alamat

Kewarganegaraan

Pemegang Hak Cipta

Nama Alamat

15

Kewarganegaraan Jenis Ciptaan Judul Ciptaan

Tanggal dan tempat diumumkan untuk pertama kali di wilayah Indonesia atau di luar wilayah Indonesia

11/1/1/

Jangka waktu pelindungan

Nomor pencatatan

A GA LA GOALL SNALL

Kecamatan Bekasi Utara, Bekasi, JAWA BARAT, 17125

Wina Yusnaeni, M.Kom, Ratih Yulia Hayuningtyas, M.Kom dkk

Wina Yusnaeni, M.Kom, Ratih Yulia Hayuningtyas, M.Kom dkk

Kaliabang Tengah No. 53 Rt. 003 Rw. 001 Kelurahan Kaliabang Tengah

Kaliabang Tengah No. 53 Rt. 003 Rw. 001 Kelurahan Kaliabang Tengah Kecamatan Bekasi Utara, Bekasi, JAWA BARAT, 17125 Indonesia L

Program Komputer

Indonesia

Sistem Informasi Penilaian Kinerja Karyawan (SI-PEKKA) Menggunakan Metode WP

1 Juni 2021, di Jakarta

Berlaku selama 50 (lima puluh) tahun sejak Ciptaan tersebut pertama kali dilakukan Pengumuman.

: 000256189

:

adalah benar berdasarkan keterangan yang diberikan oleh Pemohon. Surat Pencatatan Hak Cipta atau produk Hak terkait ini sesuai dengan Pasal 72 Undang-Undang Nomor 28 Tahun 2014 tentang Hak Cipta.

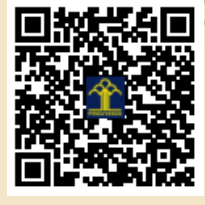

a.n. MENTERI HUKUM DAN HAK ASASI MANUSIA DIREKTUR JENDERAL KEKAYAAN INTELEKTUAL

> Dr. Freddy Harris, S.H., LL.M., ACCS. NIP. 196611181994031001

Disclaimer:

Dalam hal pemohon memberikan keterangan tidak sesuai dengan surat pernyataan, menteri berwenang untuk mencabut surat pencatatan permohonan.

#### LAMPIRAN PENCIPTA

| No | Nama                            | Alamat                                                                                      |
|----|---------------------------------|---------------------------------------------------------------------------------------------|
| 1  | Wina Yusnaeni, M.Kom            | Kaliabang Tengah No. 53 Rt. 003 Rw. 001 Kelurahan Kaliabang Tengah Kecamatan Bekasi Utara   |
| 2  | Ratih Yulia Hayuningtyas, M.Kom | Perum. Pejuang Pratama Blok No. 21 RT 005/RW 006, Kelurahan Pejuang, Kecamatan Medan Satria |
| 3  | Retno Sari, M.Kom               | Jalan Talang Ujung Rt. 002 Rw. 03 No. 25 Kelurahan Pegangsaan Kecamatan Menteng             |
| 4  | Widiarina, M.Kom                | Komplek Depsos Blok E2 No. 4 Rt. 013 Rw. 008 Kelurahan Telagaasih Kecamatan Cikarang Barat  |
| 5  | Puji Astuti, M.Kom              | Jalan Akasia Rt. 002 Rw.018 No. 9 Kelurahan Pamulang Timur, Kecamatan Pamulang              |
| 6  | Nia Nuraeni, M.Kom              | Komp DDN Blok B No. 22 Rt. 003 Rw. 010 Kelurahan Jatiwaringin Kecamatan PondokGede          |

### LAMPIRAN PEMEGANG

| No | Nama                            | Alamat                                                                                      |
|----|---------------------------------|---------------------------------------------------------------------------------------------|
| 1  | Wina Yusnaeni, M.Kom            | Kaliabang Tengah No. 53 Rt. 003 Rw. 001 Kelurahan Kaliabang Tengah Kecamatan Bekasi Utara   |
| 2  | Ratih Yulia Hayuningtyas, M.Kom | Perum. Pejuang Pratama Blok No. 21 RT 005/RW 006, Kelurahan Pejuang, Kecamatan Medan Satria |
| 3  | Retno Sari, M.Kom               | Jalan Talang Ujung Rt. 002 Rw. 03 No. 25 Kelurahan Pegangsaan Kecamatan Menteng             |
| 4  | Widiarina, M.Kom                | Komplek Depsos Blok E2 No. 4 Rt. 013 Rw. 008 Kelurahan Telagaasih Kecamatan Cikarang Barat  |
| 5  | Puji Astuti, M.Kom              | Jalan Akasia Rt. 002 Rw.018 No. 9 Kelurahan Pamulang Timur, Kecamatan Pamulang              |
| 6  | Nia Nuraeni, M.Kom              | Komp DDN Blok B No. 22 Rt. 003 Rw. 010 Kelurahan Jatiwaringin Kecamatan PondokGede          |

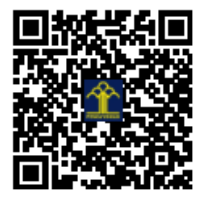

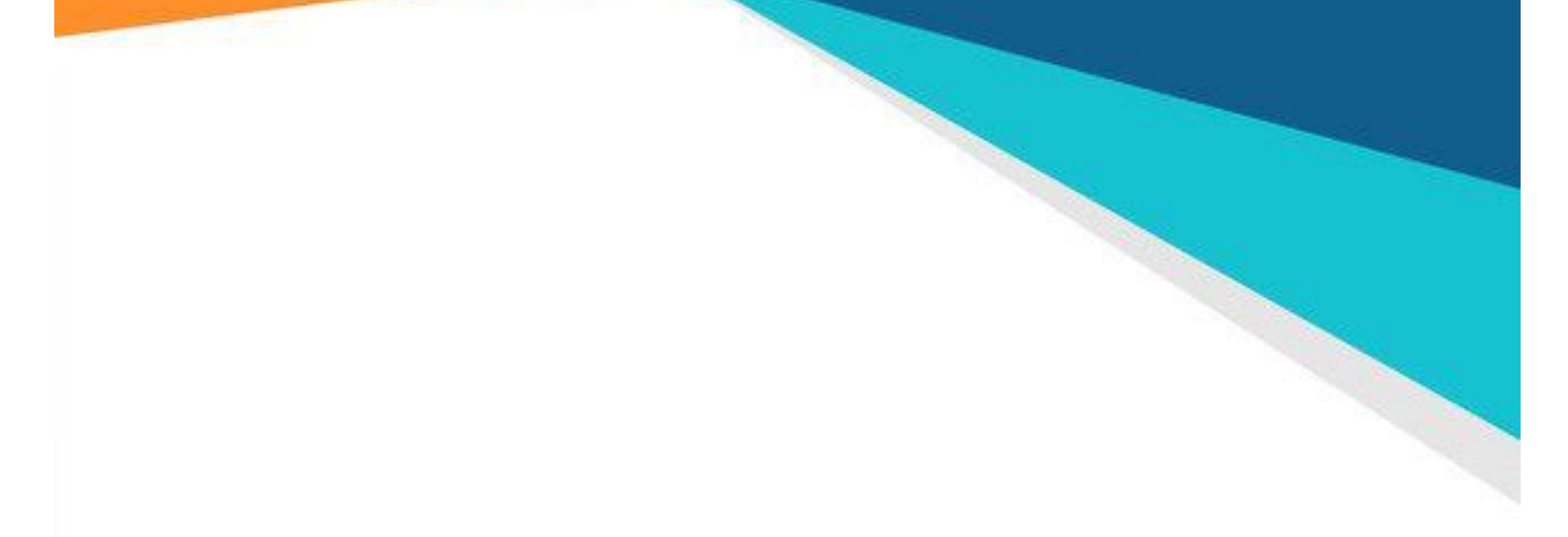

## SISTEM INFORMASI PENILAIAN KINERJA KARYAWAN (SI-PEKKA) MENGGUNAKAN METODE WP

Wina Yusnaeni, M.Kom Ratih Yulia Hayuningtyas, M.Kom Retno Sari, M.Kom Widiarina, M.Kom Puji Astuti, M.Kom Nia Nuraeni, M.Kom

### **KATA PENGANTAR**

Puji dan Syukut kami panjatkan kepada Allah SWT yang telah memberikan nikmat dan rasa syukur sehingga kami dapat menyelesaiakan dengan baik. **Aplikasi Penentuan Peringkat Kinerja Karyawan dengan Metode WP** merupakan aplikasi yang dibuat untuk menentukan peringkat kinerja karyawan.

Modul ini dibuat sebagai panduan atau petunjuk dalam pengoperasian **Aplikasi Penentuan Peringkat Kinerja Karyawan dengan Metode WP.** Dengan adanya modul ini diharapkan dapat membantu pengguna dalam menentukan peringkat kinerja karyawan. Dalam pembuatan modul ini tentunya tidak lepas dari kesalahan dan kekurangan, maka dari itu kami memohon maaf yang sebesar-besarnya dan kedepannya menjadi lebih baik.

Jakarta, 21 Juni 2021

Wina Yusnaeni, M.Kom

## BAB I MENU LOGIN DAN MENU UTAMA

### A. Menu Login

Menu login merupakan awal proses untuk masuk ke dalam menu utama, dengan cara memasukan kode user dan password. Login ini memiliki tujuan untuk keamanan data sehingga yang dapat mengakses hanya user yang memiliki hak akses. Berikut adalah tampilan menu login.

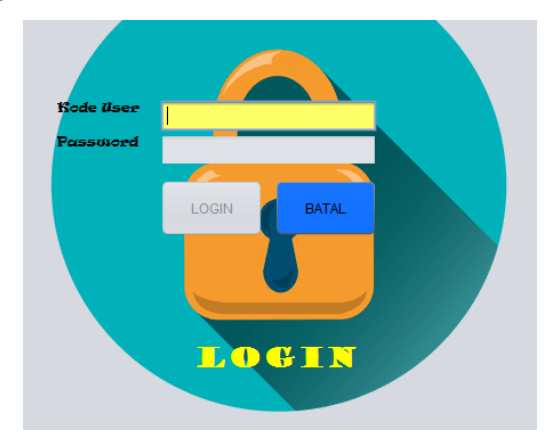

Gambar 1. Menu Login

- 1. **Button Login**, digunakan untuk memvalidasi kode user dan password user yang terdaftar pada data user. Apabila data ditemukan maka akan tampil ke menu utama
- 2. Button Batal digunakan untuk membatalkan penginputan login

### B. Menu Utama

Menu utama berisikan menu-menu yang akan digunakan dalam aplikasi ini. Terdapat beberapa menu dalam form menu utama yaitu menu file, menu olah data, menu laporan dan keluar.

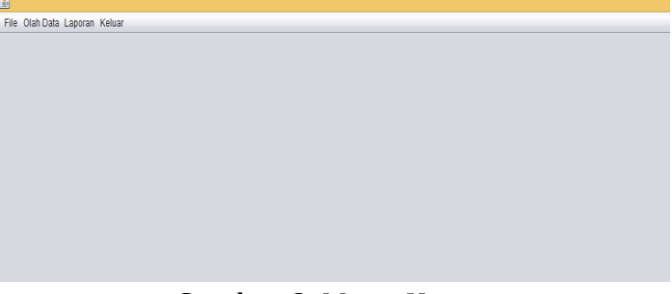

Gambar 2. Menu Utama

- 1. **Menu file** yang terdiri dari menu alternative, kriteria, range kriteria dan user.
- 2. Menu olah data terdiri dari menu penilaian SPK dan Hasil Olahan.
- 3. Menu Laporan terdiri dari laporan hasil penilaian dan laporan range kriteria
- 4. **Menu keluar** berisikan logout yang akan kembali ke form login dan menu keluar aplikasi yang akan menutup aplikasi ini.

### BAB II MENU FILE

### A. Form Alternative

Form alternative ini berisikan kode alternative dan nama alternative yang akan dinilai peringkat kinerjanya. Pada saat form ini di running textbox kode dan nama alternative dalam keadaan nonaktif dan yang aktif button tambah, batal, cari dan keluar.

| FORM ALTERNATIVE |        | Kode Alternative | Nama Alternative |         |        |
|------------------|--------|------------------|------------------|---------|--------|
|                  |        |                  | ALTR001          | ROSITA  |        |
| Kode Alternative |        |                  | ALTR002          | RIANI   |        |
|                  |        | N                | ALTR003          | LATIFAH |        |
| Nama Alternative |        | ALTR004          | WULANDARI        |         |        |
|                  |        |                  | ALTR005          | ANI     |        |
|                  |        |                  | ALTR006          | YULI    |        |
| Tambah           | Simpan | Update           |                  |         | Normal |
| Edit             | Hapus  | Batal            | Cari             | К       | eluar  |

### Gambar 3. Form Alternative

- 1. **Textbox cari** digunakan untuk mencari kode dan nama alternative yang ada dengan cara mengisikan nama alternative di textbox maka tabel akan tampil nama yang dicari. Kemudian double klik nama alternative maka akan tampil datanya di dalam form alternative.
- 2. **Button edit** digunakan untuk mengedit data yang tampil di form alternative dan dapat di update datanya dengan button update, selain itu datanya juga dapat di hapus dengan button hapus.
- 3. Button Update digunakan Data alternative yang diubah dapat diupdate
- 4. Button Hapus digunakan datanya juga dapat di hapus
- 5. **Button tambah** digunakan untuk menambahkan data alternative dengan mengisi kode serta nama alternative, untuk menyimpannya dengan button simpan.
- 6. **Button keluar** digunakan untuk menutup form alternative dan kembali ke menu utama.

### **B. Form Kriteria**

Form kriteria ini berisikan kode kriteria, nama kriteria, jenis kriteria dan bobot yang digunakan sebagai keriteria perhitungan dalam menilai peringkat kinerjanya. Pada saat

form ini di running textbox kode kriteria, nama kriteria, jenis kriteria dan bobot dalam keadaan nonaktif dan yang aktif button tambah, batal, cari dan keluar.

| FORM KR       | ITERIA      | ł       | Kode Kriteria       | Nama Kriteria   | Jenis Kriteria | Bobot |
|---------------|-------------|---------|---------------------|-----------------|----------------|-------|
|               |             |         | KR001               | Kehadiran       | Benefit        | 3     |
| lode Kriteria |             |         | KR002               | Hasil Penjualan | Cost           | 4     |
| Jama Kritoria |             |         | KR003               | Attitude        | Benefit        | 4     |
| ama Killena   |             |         | KR004               | Lama Bekerja    | Benefit        | 4     |
| enis Kriteria |             |         | KR005               | Latar Belakang  | Benefit        | 5     |
| obot 1        |             |         |                     |                 |                |       |
| Tambah Simpan | Update Edit | Hapus B | latal Cari Kriteria |                 |                | Kelu  |
|               |             |         |                     |                 | N N            |       |

Gambar 4. Form Kriteria

- 1. **Textbox cari** digunakan untuk mencari kode kriteria, nama kriteria, jenis kriteria dan bobot yang ada dengan cara mengisikan nama kriteria di textbox maka tabel akan tampil nama kriteria yang dicari. Kemudian double klik nama kriteria maka akan tampil datanya di dalam form kriteria.
- 2. Button edit digunakan untuk mengedit data yang tampil di form kriteria
- 3. Button Update digunakan Data kriteria yang diubah dapat diupdate
- 4. Button Hapus digunakan datanya juga dapat di hapus
- 5. Button tambah digunakan untuk menambahkan data kriteria dengan mengisi kode kriteria, nama kriteria, jenis kriteria dan bobot untuk menyimpannya dengan button simpan.
- **6. Button keluar** digunakan untuk menutup form kriteria dan kembali ke menu utama. Berikut adalah tampilan dari form kriteria.

### C. Form Range Kriteria

Form range kriteria ini berisikan nama kriteria, kode range, keterangan dan bobot range yang digunakan untuk memberikan nilai range disetiap kriteria yang nantinya akan digunakan sebagai perhitungan peringkat kinerjanya. Pada saat form ini di running textbox nama kriteria, kode range, keterangan dan bobot range dalam keadaan nonaktif dan yang aktif button tambah, batal, filter dan keluar.

| FORM RANGE KR        | Kode Range | Nama Kriteria | Bobot Range   | Keterangan |   |
|----------------------|------------|---------------|---------------|------------|---|
|                      | KRH1       | Kehadiran     | Sangat Rendah | 1          |   |
|                      |            | KRH2          | Kehadiran     | Rendah     | 2 |
| ama Kriteria "pilih" | (T)        | KRH3          | Kehadiran     | Cukup      | 3 |
|                      |            | KRH4          | Kehadiran     | Tinggi     | 4 |
|                      |            | KRH5          | Kehadiran     | Tinggi     | 5 |
| Bobot Range 1        |            |               |               |            |   |
|                      |            |               |               |            |   |
| Tambah Simpan Upd    | ate Keluar | Filter Kehad  | diran         |            |   |

Gambar 5. Form Range Kriteria

- 1. **Combo Filter digunaka**n untuk mencari nama kriteria sesuai yang dipilih maka data akan terfilter sesuai yang dipilih dan tampil datanya di dalam tabel. Kemudian double klik nama kriteria maka akan tampil datanya di dalam form range kriteria.
- 2. Button Edit digunakan untuk mengedit data yang tampil di form range kriteria dan
- 3. Button Update digunakan Data range kriteria yang diubah dapat diupdate datanya
- 4. **Button Hapus** digunakan datanya juga dapat di hapus
- 5. **Button tambah** digunakan untuk menambahkan data range kriteria dengan mengisi nama kriteria, kode range, keterangan dan bobot range untuk menyimpannya dengan button simpan.
- 6. **Button keluar** digunakan untuk menutup form range kriteria dan kembali ke menu utama. Berikut adalah tampilan dari form range kriteria.

### D. Form User

Form user ini berisikan kode user, nama user dan password yang digunakan sebagai hak akses login. Pada saat form ini di running textbox kode user, nama user dan password dalam keadaan nonaktif dan yang aktif button tambah, batal dan keluar.

| FORM USE  | R         |        |        |        |
|-----------|-----------|--------|--------|--------|
| Kode User |           | Tambah | Simpan | Update |
| Nama User |           | Ubah   | Hapus  | Batal  |
| Password  |           | Keluar |        |        |
| Kode User | Nama User | Passw  | ord    |        |
| admin     | Wina      | admin  |        |        |
|           |           |        |        |        |
|           |           |        |        |        |
|           |           |        |        |        |

Gambar 6. Form User

- 7. **Button ubah** digunakan untuk mengubah data dengan cara mengklik data yang ada di tabel maka akan tampil data user.
- 8. Button Update digunakan Data user yang diubah dapat diupdate datanya
- 9. Button Hapus digunakan datanya juga dapat di hapus
- 10. **Button tambah** digunakan untuk menambahkan data user dengan mengisi kode user, nama user dan password untuk menyimpannya dengan button simpan.
- 11. **Button keluar** digunakan untuk menutup form range kriteria dan kembali ke menu utama. Berikut adalah tampilan dari form user.

### **BAB III**

### **MENU OLAH DATA**

### A. Form Penilaian SPK

Form penilaian SPK ini berisikan kode nilai, kode alternative dan bobot nilai kriteria yang digunakan sebagai penilaian sistem penunjang keputusan. Pada saat form ini di running textbox kode nilai, kode alternative dan bobot nilai kriteria dalam keadaan nonaktif dan yang aktif button tambah, hapus dan keluar.

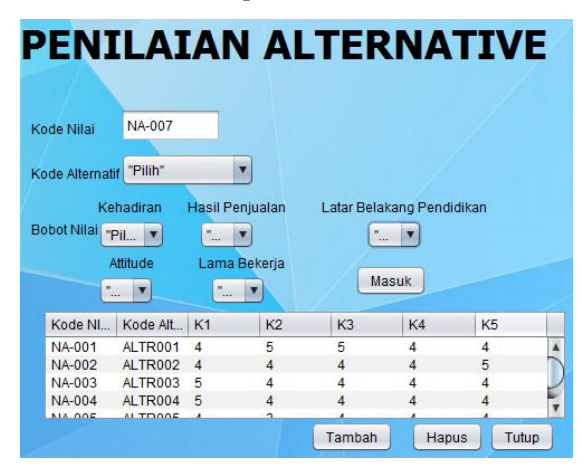

Gambar 7. Form Penialaian SPK

- 1. **Button hapus** digunakan untuk menghapus data yang ada dengan cara memilih data yang akan dihapus didalam tabel penilaian alternative kemudian pilih button hapus.
- 2. **Button tambah** digunakan untuk menambahkan data penilaian SPK, pada saat di pilih button tambah makan kode nilai akan tampil otomatis kemudian pilih kode alternatif, bobot nilai serta latar belakang pendidikan
- 3. Button simpan digunakab untuk menyimpan data
- 4. **Button keluar** digunakan untuk menutup form penilaian SPK dan kembali ke menu utama. Berikut adalah tampilan dari form penilaian SPK.

### **B. Form Hasil**

Form hasil ini berisikan data dari penilaian SPK, bobot Kriteria yang digunakan untuk menghitung nilai Si dan Vi yang nantinya akan menghasilkan suatu nilai yang dijadikan peringkat kinerja karyawan. Pada saat form ini di running button tampil data, button ok, button hitung Si dan VI, button hasil, hapus dan keluar aktif semua.

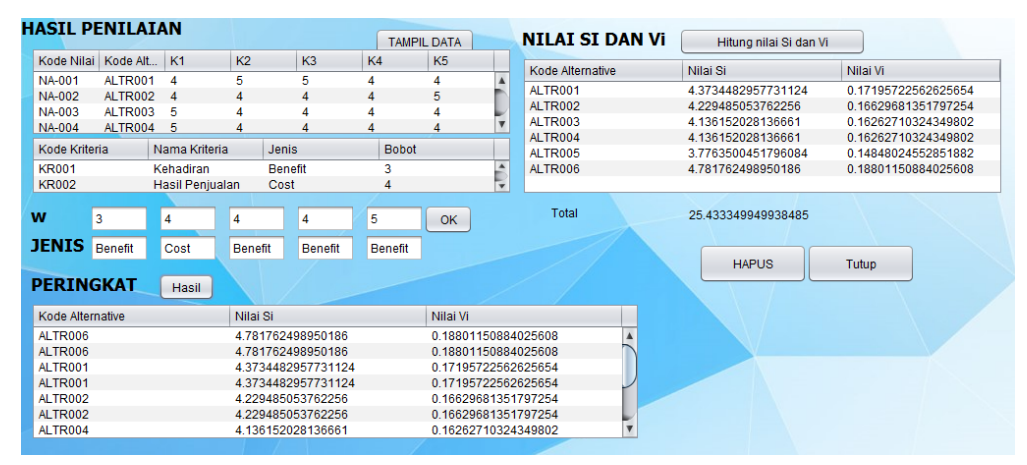

Gambar 8. Form Hasil

- 1. Pada form hasil ini dimulai dengan memilih **button tampil data**, maka akan tampil semua penilaian dari alternatif.
- 2. button ok maka akan menampilkan nilai bobot dari masinh-masing kriteria.
- 3. **Klik button hitung** nilai Si dan Vi maka akan tampil hasil nilai Si dan Vi dari setiap alternative. Button hasil digunakan untuk mengurutkan nilai Si dan Vi terbesar ke yang terkecil dari alternatif yang ada.
- 4. Button hapus digunakan untuk menghapus data
- 5. **button keluar** digunakan untuk menutup form hasil dan kembali ke menu utama.